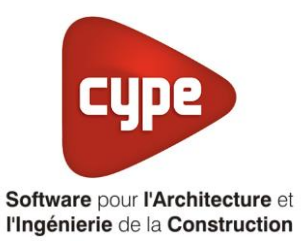

# Chaudière bois

Fiche pratique d'aide à la saisie TH-BCE/COMETH

Annexe du <u>Manuel de saisie méthode TH-BCE/COMETH</u> Pour les LOGICIELS <u>CYPETHERM RT2012</u> / <u>CYPETHERM COMETH</u>

## Sommaire

Exemple de saisie 'OKOFEN', 'PELLEMATIC'......1

Ces fiches restent simplement des guides de saisie et n'ont pas pour but de promouvoir une solution industrielle par rapport à une autre, et l'introduction de systèmes dans les logiciels se fait sous l'entière responsabilité de l'opérateur quant à la qualité de la saisie et des résultats.

Ce document a pour vocation d'être évolutif. Dans le cas où vous souhaitez commenter l'une des fiches de saisie ou proposer de nouvelles fiches de saisie pour un système équivalent ou non détaillé dans ces fiches, n'hésitez pas à nous contacter à <u>support.france@cype.com</u>

CYPE France - Tél : 02.30.96.17.44 – Fax : 02.22.44.25.08 – email : cype.france@cype.com – www.cype.fr 2, rue du Chêne Morand 35510 CESSON SÉVIGNÉ SIRET 514 622 521 00029 – Code APE 6201Z – N° TVA FR 55514622521 Organisme de formation enregistré sous le numéro 53 35 08755 35 auprès du préfet de Bretagne

#### 1 CYPETHERM RT2012 / COMETH

## Exemple de saisie 'OKOFEN', 'PELLEMATIC'

#### 1. Introduction

Dans cette fiche de saisie, vous allez apprendre à mettre en place une chaudière bois collective utilisée pour la production de l'eau chaude sanitaire et le chauffage en alimentant des radiateurs bitubes. Pour cet exemple, nous installerons ce dispositif sur un logement collectif constitué d'appartements de type T2, T3, T4 et T6. Cette mise en œuvre est à titre d'exemple et peut être utilisée pour d'autres bâtiments avec d'autres usages. Les équipements utilisés dans cette fiche de saisie sont à titre d'exemple et doivent être modifiés en fonction de votre projet. Pour cet exemple, nous utiliserons deux chaudière bois en cascade des chez '**OKOFEN**'.

#### 2. Saisie systèmes

#### 2.1 Générateurs

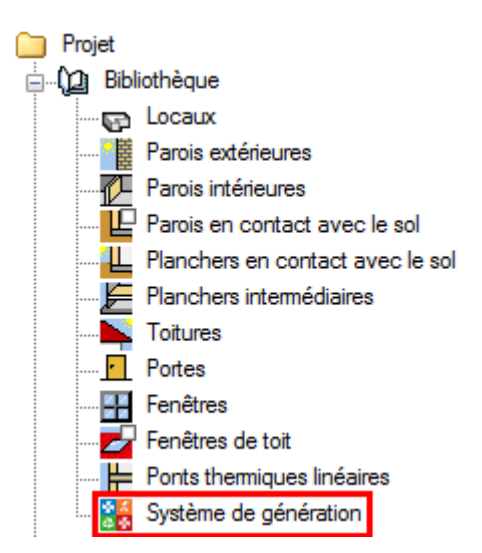

La première étape pour configurer les systèmes de génération est de définir le type de générateur. Sélectionnez dans la bibliothèque, **'Système de génération'**.

| Générateurs |                        |             |
|-------------|------------------------|-------------|
| 🕒 🖉 🗋 🖨 🖊 🦊 | 🥪 🚱 🗛                  |             |
| Référence   | Référence bibliothèque | Description |
|             |                        |             |
|             |                        |             |
|             |                        |             |
|             |                        |             |
|             |                        |             |

Dans la fenêtre '**Générateurs**' vous avez le choix d'entrer votre chaudière manuellement ou en utilisant la bibliothèque Edibatec. Dans cet exemple, nous choisissons d'utiliser la bibliothèque Edibatec.

| Importer d'EDIBATEC 🛛                           |                  |                   |               |                                      |                               | ×                     |                            |          |       |
|-------------------------------------------------|------------------|-------------------|---------------|--------------------------------------|-------------------------------|-----------------------|----------------------------|----------|-------|
| Mode de production                              |                  |                   |               | Type de générate                     | eur                           |                       |                            |          |       |
| Pour chauffage et ECS                           |                  |                   |               | <ul> <li>Chaudière à bois</li> </ul> |                               |                       |                            |          | -     |
| Fabricants                                      | Filtrer          |                   |               |                                      |                               |                       |                            |          |       |
| Fabricant                                       | Puissance nomina | le                |               |                                      |                               |                       |                            |          |       |
| EASYPELL                                        | Produits         |                   |               |                                      |                               |                       |                            |          |       |
| FROELING                                        | 1. CODE_CLASSE   | 2. CODE_FABRICANT | 3. CODE_GAMME | 4. CODE_PRODUIT                      | 5. Référence commerciale      | 6. Puissance nominale | 7. Puissance intermédiaire | 8. Rende | eme 🔨 |
| GENERIQUES                                      | CHAUDBO          | ОКО               | 05            | 009                                  | PELLEMATIC PEB32              | 32                    | 10                         | 91.4     | -     |
| HARGASSNER                                      | , CHAUDBO        | ОКО               | 06            | 009                                  | PELLEMATIC PEK32              | 32                    | 10                         | 102.8    | -     |
| Lindner Sommerauer                              | CHAUDBO          | ОКО               | 01            | 010                                  | PELLEMATIC PES36              | 36                    | 11                         | 91.7     | - 1   |
| OKOFEN                                          | CHAUDBO          | OKO               | 04            | 012                                  | PELLEMATIC SMART XL - PEXL12  | 12                    | 12                         | 105.6    | -     |
| <tous></tous>                                   | CHAUDBO          | OKO               | 04            | 013                                  | PELLEMATIC SMART XL - PEXL 14 | 14                    | 14                         | 105.3    | - 1   |
|                                                 | CHAUDBO          | OKO               | 01            | 011                                  | PELLEMATIC PES48              | 48                    | 15                         | 92.5     | -     |
|                                                 | CHAUDBO          | ОКО               | 01            | 012                                  | PELLEMATIC PESS6              | 56                    | 17                         | 93       | E     |
|                                                 | 0.00000          | 0.00              |               | 012                                  |                               |                       |                            |          |       |
| L                                               | •                |                   |               |                                      |                               |                       |                            |          | •     |
| Produit                                         |                  |                   |               |                                      |                               |                       |                            |          |       |
| 1. CODE_CLASSE                                  | CHAUDBO          |                   |               |                                      |                               |                       |                            |          | *     |
| 2. CODE_FABRICANT                               | OKO              |                   |               |                                      |                               |                       |                            |          | _     |
| 3. CODE_GAMME                                   | 01               |                   |               |                                      |                               |                       |                            |          | -11   |
| 4. CODE_FRODUIT                                 | PELLEMATIC PESSE |                   |               |                                      |                               |                       |                            |          |       |
| 6. Puissance nominale                           | 36 kW            |                   |               |                                      |                               |                       |                            |          |       |
| 7. Puissance intermédiaire                      | 11 kW            |                   |               |                                      |                               |                       |                            |          | E     |
| 8. Rendement à pleine charge                    | 91.7 %           |                   |               |                                      |                               |                       |                            |          |       |
| 9. Rendement à charge partielle                 | 91 %             |                   |               |                                      |                               |                       |                            |          |       |
| <ol> <li>Ventilateur coté combustion</li> </ol> | 2 %              |                   |               |                                      |                               |                       |                            |          |       |
| 11. Type de chaudière bois                      | 3                |                   |               |                                      |                               |                       |                            |          |       |
| 12. Type de générateur                          | 5                |                   |               |                                      |                               |                       |                            |          | _     |
| 13. Type de chargement                          | 2                |                   |               |                                      |                               |                       |                            |          |       |
| 15. Pertes à l'amêt                             | 2<br>300 W       |                   |               |                                      |                               |                       |                            |          |       |
| 16 Consommation des auxiliaires                 | 151 88 W         |                   |               |                                      |                               |                       |                            |          |       |
| 17. Puissance électrigue à charge nulle         | 10.75 W          |                   |               |                                      |                               |                       |                            |          |       |
| 19. Code fabricant                              | ÖkoFEN           |                   |               |                                      |                               |                       |                            |          |       |
| 21. Unité                                       | 0                |                   |               |                                      |                               |                       |                            |          |       |
| 25. Mise à jour                                 | 25/03/2015       |                   |               |                                      |                               |                       |                            |          |       |
| 27. Marque de qualité CLEA                      | 0                |                   |               |                                      |                               |                       |                            |          |       |
| 28 Condition livraison                          | 0                |                   |               |                                      |                               |                       |                            |          |       |
| Accepter                                        |                  |                   |               |                                      |                               |                       |                            | Ann      | nuler |

Sélectionnez comme mode de production pour la chaudière gaz '**Pour chauffage et ECS**' et comme type de générateur '**Chaudière à bois**'. Vous aurez ensuite les différentes chaudières proposées par les constructeurs. Pour cet exemple nous, nous prendrons une chaudière d'une puissance de 36kW de chez '**OKOFEN**'. Choisissez celle qui vous convient puis cliquez sur '**Accepter**' en bas à gauche.

|                        |                  | Générateur                                 | ×                     |  |  |  |  |
|------------------------|------------------|--------------------------------------------|-----------------------|--|--|--|--|
| Référence              | PELLEMATIC PES36 | ELLEMATIC PES36_1                          |                       |  |  |  |  |
| Référence bibliothèque | CHAUDBO-OKO-01-  | 010                                        |                       |  |  |  |  |
| Mode de production     | 1                | Type de générateur                         | Données du générateur |  |  |  |  |
| Pour chauffage seul    |                  | Chaudière au gaz ou fioul                  | Génération de chaleur |  |  |  |  |
| Pour refroidissement   | seul             | 🔘 Générateur radiant                       |                       |  |  |  |  |
| Pour ECS seule         |                  | <ul> <li>Générateur d'air chaud</li> </ul> |                       |  |  |  |  |
| Pour chauffage e       | t ECS            | ○ Générateur à effet Joule                 |                       |  |  |  |  |
| Pour chauffage et re   | froidissement    | 🔘 Ballon d'eau à gaz                       |                       |  |  |  |  |
|                        |                  | Ochaudière à bois                          |                       |  |  |  |  |
|                        |                  | Système de génération thermodynamique      |                       |  |  |  |  |
|                        |                  | ◯ Poêle ou insert                          |                       |  |  |  |  |
|                        |                  | ○ Réseau de chaleur                        |                       |  |  |  |  |
|                        |                  | ○ Réseau de froid                          |                       |  |  |  |  |
|                        |                  | ⊘ Solaire                                  |                       |  |  |  |  |
| Accepter               |                  |                                            | Annuler               |  |  |  |  |

Vous remarquerez que toutes les informations du générateur seront rentrées automatiquement. Vous pouvez vérifier ces valeurs en cliquant sur l'icône '**Génération de chaleur**'.

| Génération de chaleur       |                                   |               |                        |                   |  |
|-----------------------------|-----------------------------------|---------------|------------------------|-------------------|--|
| Chaudière à bois            |                                   |               |                        |                   |  |
| Type de chaudière           | Chaudière à biomasse assistée p   | oar ventilate | ur à chargement manuel | -                 |  |
| Classe de chaudière         | Classe 5 💌                        |               |                        |                   |  |
| Type de tirage              | Air pulsé 🔻                       |               |                        |                   |  |
| Type d'alimentation         | Automatique -                     |               |                        |                   |  |
| Type de combustible         | Bois granulés 🔻                   |               |                        |                   |  |
| Ventilation                 | Présence de clapets sur le cond   | uit des fumé  | ies                    | •                 |  |
| Rendement sur PC            | Clà 100% de charge                | 91.70         | %                      | Valeur déclarée 🔻 |  |
| Rendement sur PC            | Cl à charge partielle             | 91.00         | %                      | Valeur déclarée 🔻 |  |
| V Pertes à charge n         | ulle                              | 300           | W                      |                   |  |
| V Puissance électriq        | ue des auxiliaires du générateur  | 152           | W                      |                   |  |
| V Puissance électriq        | ue des auxiliaires à charge nulle | 11            | W                      |                   |  |
| Puissance nominale e        | n chaud                           | 36.00         | kW                     |                   |  |
| Puissance intermédiai       | re                                | 11.00         | kW                     |                   |  |
| Présence d'une cogénération |                                   |               |                        |                   |  |
| Accepter                    |                                   |               |                        |                   |  |

Cliquez ensuite sur 'Accepter' pour continuer.

#### 2.2 Stockages

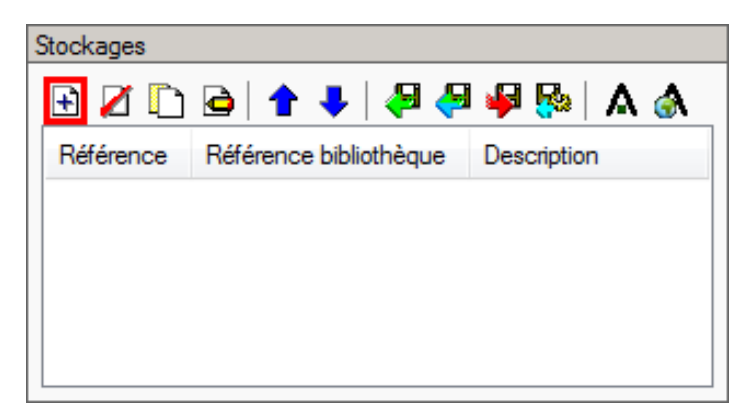

Cliquez sur le bouton '**Nouveau**' pour entrer le ballon de stockage.

4

|                           | Stockage                                            |                                    | ×     |
|---------------------------|-----------------------------------------------------|------------------------------------|-------|
| Référence                 | Ballon de stockage                                  |                                    |       |
| Référence bibliothèque    | Ballon de stockage                                  |                                    |       |
| Volume de stockage        |                                                     | 1200.0                             |       |
| Position du stockage      |                                                     | Ballon situé en position verticale | -     |
| Coefficient de perte du b | allon de stockage                                   | Valeur par défaut 🔻                |       |
| Température maximale d    | u ballon                                            | 95 °C                              |       |
| Coefficient d'atténuation |                                                     | 1.00                               |       |
| Gestion du thermostat du  | J ballon                                            | Chauffage permanent 🔹              |       |
| Prise en compte de l'hys  | térésis du thermostat du ballon                     | Valeur par défaut 🔻                |       |
| Hauteur de l'échangeur    | du générateur à partir du fond de la cuve du ballon | 28 %                               |       |
| Numéro de la zone conte   | enant le système de régulation                      | 1                                  |       |
| Avec appoint intégré      |                                                     |                                    |       |
|                           |                                                     |                                    |       |
|                           |                                                     |                                    |       |
|                           |                                                     |                                    |       |
|                           |                                                     |                                    |       |
|                           |                                                     |                                    |       |
|                           |                                                     |                                    |       |
| Accepter                  |                                                     | An                                 | nuler |

Rentrez les caractéristiques relatives à votre projet puis appuyer sur le bouton 'Accepter'.

#### 5 CYPETHERM RT2012 / COMETH

## 2.3 Systèmes de génération

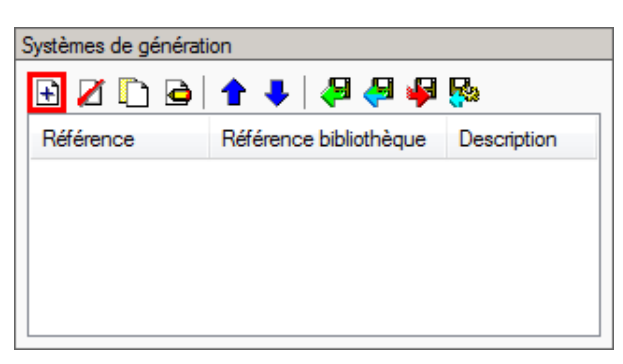

Pour créer le système de génération, cliquez sur le bouton 'Ajouter un élément à la liste'.

|                                                                                                    |                                                           | Système de génération                                                               | ×       |
|----------------------------------------------------------------------------------------------------|-----------------------------------------------------------|-------------------------------------------------------------------------------------|---------|
| Référence                                                                                                    | Chaudière bois                                            |                                                                                     |         |
| Référence bibliothèque                                                                                                    | Chaudière bois                                            |                                                                                     |         |
| Production d'énergie 1                                                                                                    | Production d'énergie 2                                    |                                                                                     |         |
| Générateur seul                                                                                                    |                                                           |                                                                                     |         |
| Ballon base sar                                                                                                    | ns appoint                                                |                                                                                     |         |
| Ballon base plus application of the second second secon | ppoint intégré                                            |                                                                                     |         |
| Ballon base plus application base plus application                                                                                                    | ppoint séparé instantané                                  |                                                                                     |         |
| Ballon base plus application base plus application                                                                                                    | ppoint dans un stockage sépa                              | aré 🛛 👔 🏼 🖓 🖓 🖓                                                                     |         |
| Système solaire co                                                                                                    | mbiné avec appoint chauffag                               | e indépendant                                                                       |         |
| Système solaire co                                                                                                    | mbiné avec appoint chauffag                               | e raccordé à l'assemblage                                                           |         |
| Générateur base                                                                                                    | PELLEMATIC PES36_2                                        | ▼ ± ≤ □                                                                             |         |
| Ballon base                                                                                                    | Ballon de stockage                                        |                                                                                     |         |
| Nombre de générateu<br>Nombre d'assemblage                                                                                                    | rs base identiques                                        | 2                                                                                   |         |
| Mode de régulation                                                                                                    |                                                           | Générateurs en cascade                                                              |         |
| Type de raccordement o                                                                                                    | les générateurs entre eux                                 | Permanent                                                                           |         |
| Type de raccordement o<br>de distribution                                                                                                    | le la génération aux réseaux                              | Avec possibilité d'isolement                                                        |         |
| Emplacement de la prod                                                                                                    | uction                                                    | Hors volume chauffé 🔻                                                               |         |
| Type de gestion de la te                                                                                                    | mpérature de génération en                                | Fonctionnement à la température movenne des réseaux de distribution                 |         |
| chauffage<br>Type de gestion de la te<br>refroidissement<br>Température de fonction<br>ECS                                                                                                    | mpérature de génération en<br>nnement de la génération en | Fonctionnement à la température moyenne des réseaux de distribution           55 °C |         |
| Accepter                                                                                                    |                                                           |                                                                                     | Annuler |

Pour la chaudière gaz, cochez 'Ballon base sans appoint' puis sélectionnez la dans 'générateur base' ainsi que le ballon. Le système que nous avons choisi fonctionne avec deux générateurs en cascade, on rentre donc 2 dans la case 'Nombre de générateurs base identiques'. La production se fait dans un volume non chauffé, sélectionnez donc 'Hors volume chauffé'. La gestion de la température se fait en fonction de la température moyenne des réseaux de distribution. Sélectionnez 'Fonctionnement à la température moyenne des réseaux de distribution'. Cliquez ensuite sur 'Accepter'.

#### 2.4 Système de production d'eau chaude sanitaire

Pour définir le système d'ECS, sélectionnez dans l'onglet 'Bâtiments' le groupe que vous souhaitez.

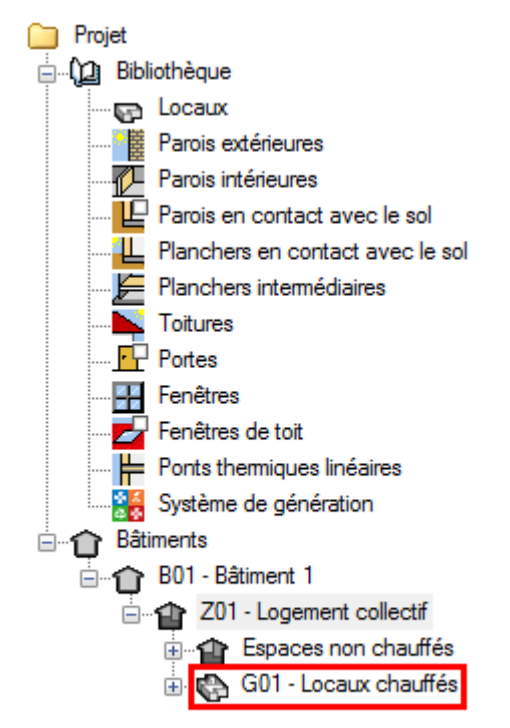

Il faut maintenant définir le système de production d'eau chaude sanitaire.

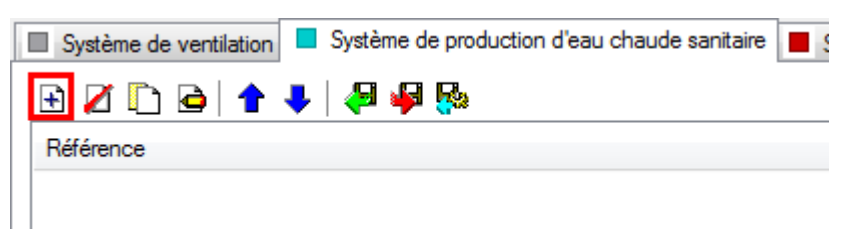

Dans l'onglet 'Système de production d'eau chaude sanitaire' cliquez sur le bouton 'Ajouter un élément à la liste'.

|                                        |         | Système de production d'eau chaude sanitaire                                                                                       | ×       |  |  |  |  |
|----------------------------------------|---------|----------------------------------------------------------------------------------------------------|---------|--|--|--|--|
| Référence                              | Chaudiè | haudière bois                                                                                                    |         |  |  |  |  |
| Référence bibliothèque Chaudière bois  |         |                                                                                                    |         |  |  |  |  |
| Système d'émission                     | I       | Système d'émission                                                                                                    |         |  |  |  |  |
| Système de distribu<br>Groupe          | tion -  | Calcul simplifié     Calcul détaillé                                                                                               | ۷       |  |  |  |  |
| Système de distribution<br>Intergroupe | tion -  | Mélangeurs, mitigeurs mécaniques et 50 %                                                                                           |         |  |  |  |  |
| 🔲 Système de généra                    | tion    | Mitigeurs thermostatiques et mitigeurs 50 %                                                                                        |         |  |  |  |  |
|                                        |         | Temporisateurs et robinets électroniques 0 %                                                                                       |         |  |  |  |  |
|                                        |         | Type d'appareils sanitaires pour le système de production d'eau chaude sanitaire Baignoire standard (V sup 125L) et (V inf 175L) 🔻 |         |  |  |  |  |
|                                        |         | Nombre de logements desservis par 10                                                                                               |         |  |  |  |  |
|                                        |         | Recycler les eaux grises                                                                                                    |         |  |  |  |  |
| Accepter                               |         |                                                                                                    | Annuler |  |  |  |  |

Dans l'onglet '**Système d'émission**', cochez la case '**Calcul détaillé**' puis rentrez les différents pourcentages correspondant aux émetteurs d'ECS présents dans les appartements. Sélectionnez ensuite le type d'appareils sanitaire.

|                                                                                                    |                         | Système de production d'eau cha                                                                                                    | aude sanit        | aire          | ×       |
|----------------------------------------------------------------------------------------------------|-------------------------|----------------------------------------------------------------------------------------------------|-------------------|---------------|---------|
| Référence<br>Référence bibliothèque                                                                                                    | Chaudièr<br>Chaudièr    | re bois<br>re bois                                                                                                    |                   |               |         |
| <ul> <li>Système d'émission</li> <li>Système de distribu<br/>Groupe</li> <li>Système de distribu<br/>Intergroupe</li> <li>Système de généra</li> </ul> | n<br>ution -<br>ution - | Système de distribution - Groupe<br>Nombre de réseaux du groupe identiques<br>Température de distribution<br>Diamètre intérieur du réseau<br>Longueur du réseau en volume chauffé<br>Longueur du réseau hors volume chauffé | 1<br>50.0<br>14.0 | °C<br>mm<br>m |         |
| Accepter                                                                                                    |                         |                                                                                                    |                   |               | Annuler |

Dans l'onglet 'Système de distribution – Groupe', rentrez les valeurs relatives à votre projet.

8

|                                                                                                    |                         | Système de production d'eau chaude sanitaire                                                                                                    | ×       |  |  |  |
|----------------------------------------------------------------------------------------------------|-------------------------|----------------------------------------------------------------------------------------------------|---------|--|--|--|
| Référence                                                                                                    | Chaudière               | udière bois                                                                                                    |         |  |  |  |
| Référence bibliothèque                                                                                                    | Chaudière               | e bois                                                                                                    |         |  |  |  |
| <ul> <li>Système d'émission</li> <li>Système de distribu<br/>Groupe</li> <li>Système de distribu<br/>Intergroupe</li> <li>Système de généra</li> </ul> | n<br>ution -<br>ution - | ✓ Système de distribution intergroupe ECS         ● Réseau d'ECS       ○ Réseau avec MTA ECS seul       ○ Réseau avec MTA Mixte         Réseau intergroupe | 0       |  |  |  |
| Accepter                                                                                                    |                         |                                                                                                    | Annuler |  |  |  |

Dans l'onglet 'Système de distribution – Intergroupe', cochez 'Système de distribution intergroupe ECS' puis cliquez sur 'Nouveau'.

| Système de                           | e distribution intergroupe ECS                  |       | ×      |  |  |
|--------------------------------------|-------------------------------------------------|-------|--------|--|--|
| Référence                            | Référence Système de distribution intergroupe E |       |        |  |  |
| Référence bibliothèque               | Système de distribution intergroupe             | ECS   |        |  |  |
| Réseau bouclé                        | 🔘 Réseau tracé                                  |       |        |  |  |
| Longueur du réseau en volume chauffé |                                                 |       | m      |  |  |
| Longueur du réseau hors              | 4.0                                             | m     |        |  |  |
| Coefficient de transfert th          | 0.38                                            | W/m.k |        |  |  |
| Réchauffeur de bouc                  | le                                              |       |        |  |  |
| Puissance des circulateu             | 50.00                                           | W     |        |  |  |
| Arrêt des circulateurs en vacances   |                                                 |       |        |  |  |
| Accepter                             |                                                 | A     | nnuler |  |  |

Choisissez l'onglet '**Réseau bouclé**' puis rentrez les valeurs relatives à votre projet.

|                                |          | Système de production d'eau chaude sanitaire                         | ×       |
|--------------------------------|----------|----------------------------------------------------------------------|---------|
| Référence                      | Chaudièn | e bois                                                               |         |
| Référence bibliothèque         | Chaudièn | e bois                                                               |         |
| Système d'émission             |          | Système de distribution intergroupe ECS                              | ()      |
| Système de distribut<br>Groupe | tion -   | Réseau d'ECS      Réseau avec MTA ECS seul     Réseau avec MTA Mixte |         |
| Système de distribut           | tion -   | Réseau intergroupe Système de distribution intergroupe ECS 🔻 🛃 🔛     |         |
| Système de générat             | tion     |                                                                      |         |
|                                |          |                                                                      |         |
|                                |          |                                                                      |         |
|                                |          |                                                                      |         |
| Accepter                       |          |                                                                      | Annuler |

Sélectionnez ensuite le système de distribution intergroupe.

|                                                                                | Système de production d'eau chaude sanitaire                      | ×       |
|--------------------------------------------------------------------------------|-------------------------------------------------------------------|---------|
| Référence                                                                      | Chaudière bois                                                    |         |
| Référence bibliothèque                                                         | Chaudière bois                                                    |         |
| <ul> <li>Système d'émission</li> <li>Système de distribu<br/>Groupe</li> </ul> | n Système de génération Chaudière bois  Système solaire collectif | ۲       |
| Système de distribution Intergroupe                                            | ution -                                                           | <b></b> |
| Système de généra                                                              | ation                                                             |         |
| Accepter                                                                       |                                                                   | Annuler |

Dans l'onglet '**Système de génération**', Sélectionnez le système de génération que vous avez créé puis acceptez. Le système d'ECS est configuré.

| Système de ventilation Système de production d'eau chaude sanitaire | Systèmes de chauffage Systèmes de refroidissement |          |
|---------------------------------------------------------------------|---------------------------------------------------|----------|
| 🖻 💋 🛅 🍙 🛧 🦊 🦊 🦊 🦗                                                   |                                                   | <b>2</b> |
| Référence                                                           | Référence bibliothèque                            | 1        |
| Chaudière bois                                                      | Chaudière bois                                    |          |
|                                                                     |                                                   |          |
|                                                                     |                                                   |          |
|                                                                     |                                                   |          |

Cliquez ensuite sur le bouton 'Attribuer' afin de définir les utilisations de chaque système.

| Attribuer 🗆 🗙    |                      |                |        |  |  |
|------------------|----------------------|----------------|--------|--|--|
| <b>•</b> P       | Par local Par groupe |                |        |  |  |
|                  | Local                | Chaudière bois | Total  |  |  |
| 1.               | 11 - T3              | <b>V</b>       | 100.0% |  |  |
| 2.               | 12 - T6              |                | 100.0% |  |  |
| 3.               | 21 - T4              | <b>V</b>       | 100.0% |  |  |
| 4.               | 22 - T2              | <b>V</b>       | 100.0% |  |  |
| 5.               | 23 - T2              | <b>V</b>       | 100.0% |  |  |
| 6.               | 31 - T3              | <b>V</b>       | 100.0% |  |  |
| 7.               | 32 - T2              | <b>V</b>       | 100.0% |  |  |
| 8.               | 33 - T3              | <b>V</b>       | 100.0% |  |  |
| 9.               | 41 - T2              | <b>V</b>       | 100.0% |  |  |
| 10.              | 42 - T2              | <b>V</b>       | 100.0% |  |  |
| 11.              | R+1 - Circulation    |                | 0.0%   |  |  |
| 12.              | R+2 - Circulation    |                | 0.0%   |  |  |
| 13.              | R+3 - Circulation    |                | 0.0%   |  |  |
| 14.              | R+4 - Circulation    |                | 0.0%   |  |  |
| Accepter Annuler |                      |                |        |  |  |

Sélectionnez le système présent dans les différents appartements. Pour notre exemple, nous n'avons qu'un seul système. De ce fait, sélectionnez tous les appartements.

### 2.5 Système de chauffage

| Système de ventilation Système de production d'eau chaude sanitaire | Systèmes de chauffage 📃 Sy |
|---------------------------------------------------------------------|----------------------------|
| 🕒 💋 🗈   🛧 🦊   🚑 🦊 💀                                                 |                            |
| Référence                                                           |                            |
|                                                                     |                            |
|                                                                     |                            |

Dans l'onglet 'Systèmes de chauffage', cliquez sur le bouton 'Ajoutez un nouvel élément à la liste' pour créer un nouveau système de chauffage.

|                                                                                      | Systèmes de chauffage                                                                                                    | ×       |
|--------------------------------------------------------------------------------------|----------------------------------------------------------------------------------------------------|---------|
| Référence Chaudière bois                                                             |                                                                                                    |         |
| <ul> <li>Système d'émission</li> <li>Système de distribution -<br/>Groupe</li> </ul> | Type d'émetteur pour le système de chauffage           Soufflage d'air <b>Q Radiateurs et panneaux</b>                                                                       |         |
| Système de distribution -<br>Intergroupe                                             | Radiateur à eau chaude     Panneaux rayonnants de plafonds     Radiant électrique infrarouge     Cassette rayonnante                                                         |         |
| Système de génération                                                                | Tube rayonnants Panneau radiant lumineux gaz                                                                                                    |         |
|                                                                                      | Régulation de l'émetteur     Variation temporelle de température       Variation temporelle de température     0.41 °C       Valeur certifiée        Ratio temporel     1.00 | ۷       |
| Accepter                                                                             |                                                                                                    | Annuler |

Pour le système de chauffage avec la chaudière à bois allez dans 'système d'émission' puis sélectionnez ensuite 'radiateurs et panneaux' puis 'Tube rayonnants'. Renseignez la variation temporelle de température donnée par le constructeur. Ici nous rentrons donnée par 'DANFOSS', soit :'0,41'.

|                                                                                                    | Systè                                                                                                    | mes de chauffage                                                                                                    | ×     |
|----------------------------------------------------------------------------------------------------|----------------------------------------------------------------------------------------------------|----------------------------------------------------------------------------------------------------|-------|
| Référence Chaudière bois                                                                                                    |                                                                                                    |                                                                                                    |       |
| <ul> <li>Système d'émission</li> <li>Système de distribution -<br/>Groupe</li> <li>Système de distribution -<br/>Intergroupe</li> <li>Système de génération</li> </ul> | Il existe des pertes de chaleur dans le syst Longueur du tronçon en volume chauffé Coefficient de déperdition linéaire moyen Longueur du tronçon hors volume chauffé Coefficient de déperdition linéaire moyen Gestion de distribution en chaud Mode de régulation de fonctionnement Saut de température du réseau entre départ et retour Débit volumique nominal Débit volumique résiduel Régulation du circulateur | ème de distribution<br>10.0 m<br>0.65 W/(m K) ←<br>0.0 m<br>0.00 W/(m K) ←<br>Température de départ constante ▼ 70.0 °C<br>Régulation à débit constant et fonctionnement continu ▼<br>2d] °C<br>1.05 m <sup>3</sup> /h<br>0.00 m <sup>3</sup> /h<br>Pas de circulateurs ▼ |       |
| Accepter                                                                                                    |                                                                                                    | A                                                                                                    | nuler |

Cliquez sur l'onglet **'Système de distribution – Groupe'** puis cochez la première ligne. Rentrez les valeurs relatives à votre projet puis sélectionnez en mode de régulation de fonctionnement **'Régulation à débit constant et fonctionnement continu'**. Rentrez les valeurs propres à votre projet.

|                                                                                                    | Systèmes de chauffage                                             | ×       |
|----------------------------------------------------------------------------------------------------|-------------------------------------------------------------------|---------|
| Référence Chaudière bois                                                                                        |                                                                   |         |
| Système d'émission Système de distribution - Groupe Système de distribution - Intergroupe Système de génération | Distribution intergroupe<br>Péseau de chaud  Réseau avec MTA Mote |         |
| Accepter                                                                                                    |                                                                   | Annuler |

Pour la distribution intergroupe, cliquez sur le bouton '**Nouveau**' pour créer une nouvelle distribution.

| Système de distribution intergroupe X                              |                                                        |                                   | ĸ |
|--------------------------------------------------------------------|--------------------------------------------------------|-----------------------------------|---|
| Référence                                                          | Système de distribu                                    | ution intergroupe                 |   |
| Référence bibliothèque                                             | Système de distribu                                    | ution intergroupe                 |   |
| <ul> <li>Réseaux hydraulique</li> <li>Réseau de distrib</li> </ul> | s individuels uniquer<br>ution hydraulique             | ment (pas de niveau intergroupes) |   |
|                                                                    | ation nyaraanqaa                                       |                                   |   |
| Longueur du tronçon en                                             | volume chauffé                                         | 30.0 m                            |   |
| Coefficient de déperd                                              | lition linéaire moyen                                  | 0.38 W/(m·K)                      |   |
| Longueur du tronçon ho                                             | Longueur du tronçon hors volume chauffé 4.0 m          |                                   |   |
| Coefficient de déperd                                              | Coefficient de déperdition linéaire moyen 0.50 W/(m·K) |                                   |   |
| Régulation du circulateu                                           | r                                                      | Vitesse constante                 | - |
| Puissance du circulateur                                           | r                                                      | 200.0 W                           |   |
| Accepter                                                           |                                                        |                                   |   |

Cochez la case 'Réseau de distribution hydraulique' puis rentrez les valeurs relatives à votre projet.

|                                                                                                    | Systèmes de chauffage                      | ×       |
|----------------------------------------------------------------------------------------------------|--------------------------------------------|---------|
| Référence Chaudière bois                                                                                                    |                                            |         |
| Système d'émission     Système de distribution -     Groupe     Système de distribution -     Intergroupe     Système de génération | Système de génération Chaudière bois 🔹 🔹 🗈 |         |
| Accepter                                                                                                    |                                            | Annuler |

Dans l'onglet '**Système de génération'** choisissez votre système puis cliquez sur '**Accepter**'. Le système de chauffage pour la chaudière bois est maintenant défini.

| Système de ventilation Système de production d'eau chaude sanitaire | Systèmes de chauffage Systèmes de refroidissement |    |
|---------------------------------------------------------------------|---------------------------------------------------|----|
| 🖻 💋 🖺 🍙 🚖 🦊 🦊 🦊 🦗                                                   |                                                   | -  |
| Référence                                                           |                                                   | 63 |
| Chaudière bois                                                      |                                                   |    |
|                                                                     |                                                   |    |
|                                                                     |                                                   |    |
|                                                                     |                                                   |    |

Cliquez ensuite sur le bouton 'Attribuer' afin de définir les utilisations de chaque système.

|     | ×                    |                |        |  |  |
|-----|----------------------|----------------|--------|--|--|
| @ P | Par local Par groupe |                |        |  |  |
|     | Local                | Chaudière bois | Total  |  |  |
| 1.  | 11 - T3              | 100            | 100.0% |  |  |
| 2.  | 12 - T6              | 100            | 100.0% |  |  |
| 3.  | 21 - T4              | 100            | 100.0% |  |  |
| 4.  | 22 - T2              | 100            | 100.0% |  |  |
| 5.  | 23 - T2              | 100            | 100.0% |  |  |
| 6.  | 31 - T3              | 100            | 100.0% |  |  |
| 7.  | 32 - T2              | 100            | 100.0% |  |  |
| 8.  | 33 - T3              | 100            | 100.0% |  |  |
| 9.  | 41 - T2              | 100            | 100.0% |  |  |
| 10. | 42 - T2              | 100            | 100.0% |  |  |
| 11. | R+1 - Circulation    | 0              | 0.0%   |  |  |
| 12. | R+2 - Circulation    | 0              | 0.0%   |  |  |
| 13. | R+3 - Circulation    | 0              | 0.0%   |  |  |
| 14. | R+4 - Circulation    | 0              | 0.0%   |  |  |
| Ac  | Accepter Annuler     |                |        |  |  |

Définissez ensuite la part de surface du local couverte par le système de chauffage.